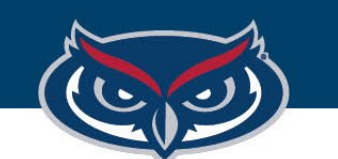

# Android/Chrome OS Installation Guide

OFFICE OF INFORMATION TECHNOLOGY

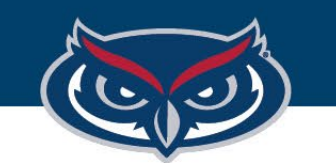

# **Android/Chrome Installation Guide**

Citrix<sup>®</sup> Workspace app

### Citrix Workspace

Offered by: Citrix

Citrix Workspace app for Chrome

Home > Apps > Citrix Workspace

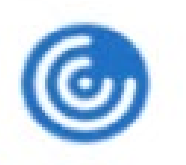

**Citrix Workspace** 

Offered by: Citrix

# Launch the Google Play/ Web Store

 Search for Citrix Workspace and download/ install the application to your device. Make sure that you are selecting the correct Citrix Workspace app.

**Note:** it is highly recommended that you ensure the latest version of Android/Chrome OS for your device is installed. If it is out of date, please update your device before proceeding to install/launch Citrix Workspace.

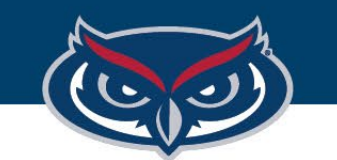

#### FLORIDA ATLANTIC UNIVERSITY

|              | G Se          | earch your device, apps, web | ch your device, apps, web |          |  |
|--------------|---------------|------------------------------|---------------------------|----------|--|
|              |               |                              |                           |          |  |
|              |               |                              |                           |          |  |
| $\bigcirc$   |               | 0                            | $\bigcirc$                | 2        |  |
| Chromium     | Web Store     | Files                        | Camera                    | Settings |  |
|              | ٢             |                              |                           |          |  |
| Google Forms | Citrix Worksp |                              |                           |          |  |

# **Android/Chrome Installation Guide**

3. Start the Citrix Workspace app once it has been installed.

You must use the Citrix Workspace app to connect to the FAU Virtual Apps StoreFront and access/launch software on Virtual Apps, we do not support connecting to the FAU Virtual Apps StoreFront via Web browser on Chromebooks/Chrome OS devices.

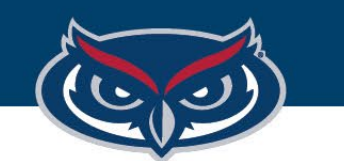

## **Android/Chrome Installation Guide**

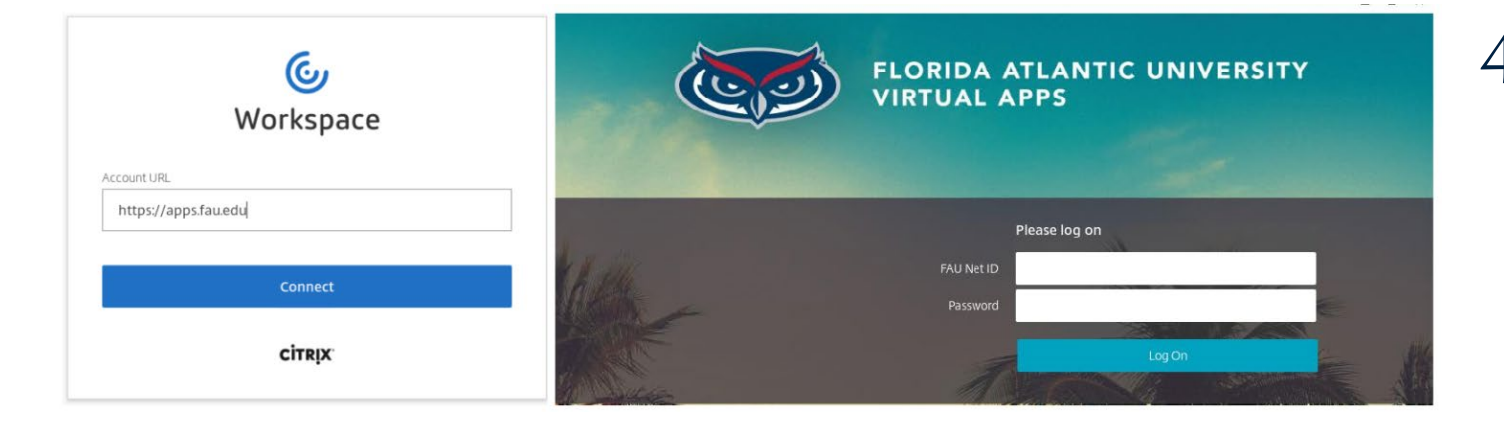

**Note:** If you do not see any apps listed on your homes page, you can expand the list by clicking on the Apps tab in FAU Virtual Apps navigation toolbar.

4. On the start page of the app, enter the address https://apps.fau.edu to connect to FAU Virtual Apps, then click connect. On the next page, provide your login credentials, then click Log On to view the list of available applications.